# **Exportbereich - Pachtauszahlung**

### Ausgangssituation:

Ein IRMA-SB will die vom Pacht-SB als sachlich richtig bestätigten Anordnungen nach IRMA übertragen.

# Schritt 1:

Klicken Sie im Menü **Pacht** auf den Schriftzug Exportbereich – Pacht auszahlen. Dort finden Sie

- eine Anzahl von Sammelanordnungen (superpanels), die
- jeweils bis zu 30 Anordnungen zusammenfassen,
- die Gesamtsumme der Pachtzinsen dieser Sammelanordnung berechnen und
- eine code-ld aufweisen, die auch auf dem Zahlungsbeleg steht.

|                                                                                                    | Pacht auszahlen |  |
|----------------------------------------------------------------------------------------------------|-----------------|--|
| Suchflitter                                                                                                    |                 |  |
| Haushaltsjahr:                                                                                                    | 2016            |  |
| Gesamtsumme der Pachtzinsen: 0,00 €                                                                                                    |                 |  |
| Code-ID: 2016-2016-11-03 11:56:47.77<br>Status: Bereits abgerechnet<br>AD_GRP_NR: 4823<br>Freigabeerklärung anzeigen<br>Pachtauszahlungsbericht anzeigen                         |                 |  |
| Pachtzina: 1.811,66<br>Code-ID: 2016-2016-11-03 11:56:50.968<br>Statua: Bereita abgerechnet<br>AO_GRP_NR: 4824                                                                   |                 |  |
| Freigabeenkarung anzeigen<br>Pachtauszahlungsbericht anzeigen<br>Pachtzins: 1.392,22                                                                                             |                 |  |
| Code-ID: 2015-2015-11-03 11:55:54.229<br>Status: Berofits abgerechnet<br>AD_GRP_NR: 4825<br>Freigabeerklärung anzeigen<br>Pachtausahlungsboricht anzeigen<br>Pachtauss: 1.203,45 |                 |  |

## Schritt 2:

Zur Prüfung der rechnerischen Richtigkeit können durch aufklappen der Panels die Pachtverträge und die einzelnen Pachtzahlungen eingesehen werden.

| Pachtzins: 1.655,86                                                                                                    |         |   |
|----------------------------------------------------------------------------------------------------|---------|---|
| Code-ID: 2016-2016-11-03 11:57:36.458<br>Status: Storniert<br>AO_GRP_NR: 4832<br>Freigabeerklärung anzeigen<br>Pachtauszahlungsbericht anzeigen<br>Stornierungsbericht anzeigen<br>Pachtzins: 1.324,49 |         |   |
| Stechmeyer-Emden, Kurt, Kalmitstraße 4, 67256 Weisenheim a.S. DE03545613100002207648                                                                                                    | 40,39 € | • |
| Steigeimann, Rudolf, Kurpfalzstraße 193, 67435 Neustadt DE51547900000100089211                                                                                                    | 43,97 € | * |
| Steiger, Heimut , Bergstraße 42, 67240 Pfinztal DE44547900000037426270                                                                                                    | 24,77 € |   |
| Stein, Anastasia, Ölgasse 1, 76831 Eschbach DE64548913000056046208                                                                                                    | 12,28 € | • |
| Stein, Wolfgang, Schulstraße 51, 76756 Bellheim DE45548514400021003017                                                                                                    | 11,76 € |   |
| Steinel, Petra, Talstr. 45, 67434 Neustadt DE42545201942940195708                                                                                                    | 38,50 € |   |
| Steiner, Dietmar, Hoppelgasse 30, 76761 Rülzheim DE78548625000000017345                                                                                                    |         |   |

# Schritt 3:

01.09.2025 00:48

Am Ende jedes Superpanels kann nur durch den IRMA-Sachbearbeiter ein Auszahlungs-Button gedrückt werden. Dieser ruft den IRMA-Web-Service auf und überträgt die Daten nach IRMA und empfängt die Rückmeldung von IRMA .

Bei positiver Rückmeldung werden alle Verträge, die mit dieser Sammelanordnung ausgezahlt wurden, in den Status "bereits abgerechnet" überführt unter Speicherung der Anordnungsnummer.

# Schritt 4:

HÜL und Anordnungsnummer werden im Superpanel angezeigt, wenn eine erfolgreiche Übertragung stattgefunden hat. Wird ein Fehler von IRMA gemeldet, so wird dieser in ein begleitendes Dokument (Übertragungsprotokoll) geschrieben und kann eingesehen werden.

**Hinweis 4:** Eine nochmalige Übertragung ist nur dann sinnvoll, wenn IRMA keine Rückmeldung liefert. Dann könnte ein Netzwerkfehler die Ursache sein. Liefert IRMA eine Rückmeldung, so ist der im Übertragungsprotokoll angegebene Fehler zunächst zu beseitigen, bevor eine neu generierte SAO erneut sinnvoll übertragen werden sollte.

# Schritt 5:

Erfolgreich übertragene SAO können storniert werden. Dies führt bei erfolgreicher Stornierung dazu, dass die betroffenen Pachtverträge durch das System wieder in den Zustand "noch nicht ausgezahlt" überführt werden – und damit für einen neuen Export wieder zur Verfügung stehen. Auch die Stornierung wird in der jeweiligen Sammelanordnung dokumentiert.

Eine erfolgreiche Stornierung (IRMA-Rückmeldung erforderlich) führt dazu, das die davon betroffenen Pachtverträge unter Protokollierung von Datum, stornierte IRMA-AO, Zeit und Nutzer, der diese Stornierung herbeigeführt hat, wieder in den Zustand "noch nicht abgerechnet" überführt werden.

| Buchtinger                                                              |                                                                                              |
|-------------------------------------------------------------------------|----------------------------------------------------------------------------------------------|
| Haush                                                                   | altsjahr:                                                                                    |
| Gesamts                                                                 | umme der Pachtzinsen: 68.463,20 €                                                            |
| Code-ID:                                                                | 2015-2015-07-06 15:17:14.74                                                                  |
| Status: St                                                              | lomiert                                                                                      |
| Freigabe                                                                | erklärung anzeigen                                                                           |
|                                                                         | zahlungsbericht anzeigen                                                                     |
| Pachtaus                                                                | 1.961,54                                                                                     |
| Pachtaur<br>Pachtains<br>Code-ID:                                       | 1.961,54<br>2015-2015-07-10 21:07:45.148                                                     |
| Pachtaut<br>Pachtaine<br>Code-ID:<br>Status: Vi                         | : 1.961,54<br>2015-2015-07-10 21:07:45.148<br>orbereitet                                     |
| Pachtaur<br>Pachtains<br>Code-ID:<br>Status: W<br>Freigabe<br>Pachtains | : 1.961,54<br>2015-2015-07-10 21:07.45.148<br>orbereitet<br>erklärung anzeigen<br>: 1.961,54 |

**Beispiel:** Im Bild rechts sehen Sie einen zugeklappten super-panel zu einer stornierten Sammelanordnung. Darunter sehen Sie eine aufgeklappte vorbereitete Sammelanordnung, die ausgezahlt werden kann. Zu jeder Sammelanordnung gehört eine Freigabeerklärung, die durch einen Maus-Klick angezeigt und ausgedruckt werden kann.

From: https://dienste.naturschutz.rlp.de/doku/ - Handbücher Fachanwendungen Naturschutz

Permanent link: https://dienste.naturschutz.rlp.de/doku/doku.php?id=maus:pacht:exportbereich

Last update: 19.03.2021 10:09